# 【低圧・一般家庭向け】マイページ・お支払い情報登録のお願い

### <まずは Portal にご登録下さい>

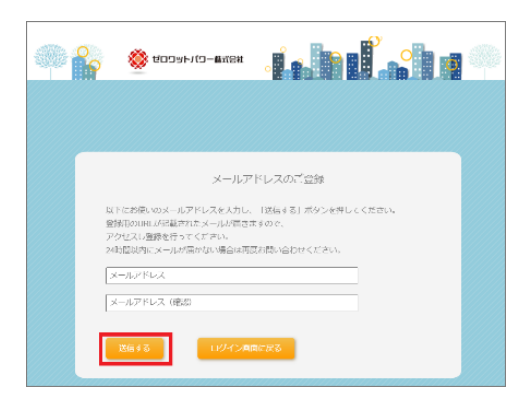

メールアドレスのご登録画面

https://elec-

portal.enability.jp/zerowattpower/EPTL\_WEB/zwp/userTe mpRegistInput

より、アドレスを入力し 「送信する」をクリック

#### 送られてきたメールに記載の URL をクリック

ゼロワットパワーの Web サイトをご利用いただきまして、ありがとうございます。

※本メールはシステムで自動的に配信しております。当メールアドレスは送信専用です。返信 はできませんのでご注意ください。

\*-\*-\* ゼロワットパワーからのお知らせです \*-\*-\*

| @ °ç | 🊫 KODAH                   | но-еля                                                             |
|------|---------------------------|--------------------------------------------------------------------|
|      |                           |                                                                    |
|      |                           |                                                                    |
|      | 以下の項目を入力し、<br>登録功売了しますとメー | ユーザ登録<br>(音楽する) ボタンを使けてください、((はみ返入力)<br>ールアドレスのシンールが聞きますのでご論感でださい。 |
|      | ¤₫нсир∙                   | 半角原数学型型(10)3~1522年<br>回型号:半角空白1985年174~, / <=>102/*_10+            |
|      | 7000-P*                   | 半角英語字記号(N)8~20文字<br>N記号:半角原白(M)82()**、人 <=>2億115/0-                |
|      | バスコード (MED)<br>・          | 線辺のため、もう一環ノスワードを入力してください。                                          |
|      | メールアドレス                   | an-ando@exp.co.pt                                                  |
|      | ニックネーム                    | **ログイン後の名面前の白上に表示されます。                                             |
|      | 2875                      | SC PORT                                                            |
|      |                           |                                                                    |

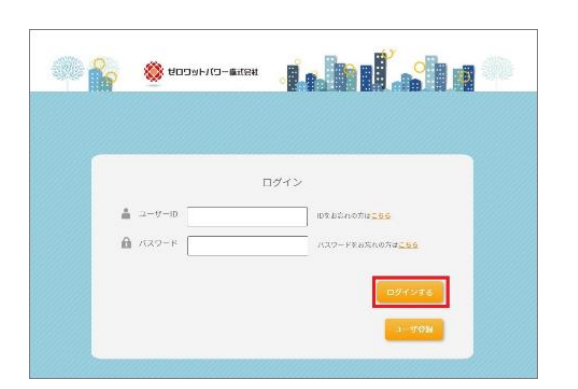

必要事項を入力し、ユーザー登録を行う

ユーザー登録完了メールに記載の URL より、設定した ID とパスワードでログイン

#### <契約紐付>

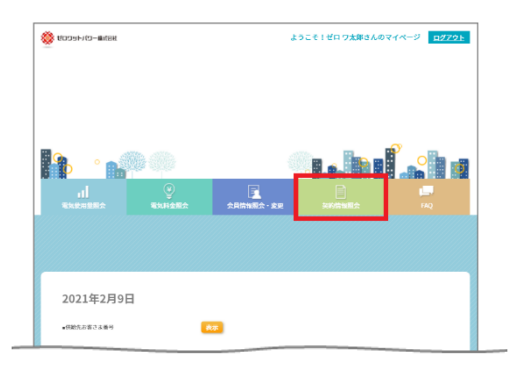

## 

初回登録のお願いから、「契約紐付へ」をクリック

マイページより「契約情報照会」をクリック

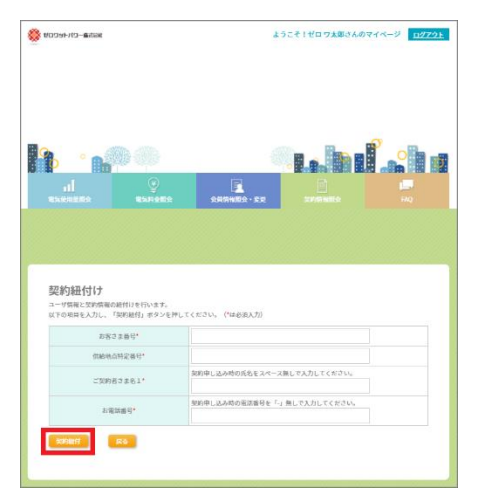

「契約紐づけ」画面より、ご契約者様のお名前などを入力

お客様番号…請求書または供給開始案内に記載の、Z から始まる契約者番号 供給地点特定番号…請求書または供給開始案内に記載 の12 ケタの番号

※ハイフン(-)なしでの入力をお願いします

「契約紐付」をクリック ⇒契約の紐付が完了しました!

これで、毎月/毎時間の使用量や、電気料金をマイページ から見ることができます

#### <お支払い情報の変更>

|                                                                                                    | IA ARMERA-SE SAMERA MA                                                         |
|----------------------------------------------------------------------------------------------------|--------------------------------------------------------------------------------|
|                                                                                                    |                                                                                |
|                                                                                                    |                                                                                |
|                                                                                                    |                                                                                |
|                                                                                                    |                                                                                |
|                                                                                                    |                                                                                |
|                                                                                                    |                                                                                |
| 契約情報のご確認                                                                                                    |                                                                                |
| 契約情報のご確認<br>現物情報を変更したい場合は激日までで3                                                                                                    | 第7.515、                                                                        |
| 契約情報のご確認<br><sup>現代情報を変更したい場合は適口までご2</sup><br>ご契約者でも参照                                                                                                    | 9670LL                                                                         |
| 契約情報のご確認<br><sup>1990年9月</sup> 10年1月<br>1990年3月<br>1997年3月<br>1997<br>1997<br>1997<br>1997<br>1997<br>1997<br>1997<br>199 | #T3L.                                                                          |
| 契約情報のご確認<br><sup>199時期を変更したい場合は認らまでは<br/>この約ちるよ時間<br/>お方のよ毎日<br/>この約ちのよみ</sup>                                                                                                    | NFT305.<br>::********<br>ゼロワ次間(ゼロ ウタロウ)                                        |
| 契約情報のご確認<br><sup>1999時前後</sup> 支援したい場合は第日までご<br>2099年3月第日<br>2099年3月8日<br>2099年3月8日                                                                                                    | 第7955<br>21000000<br>ゼロ ワ大和 (ゼロ ワタロウ)                                          |
| 契約情報のご確認<br><sup>1500</sup> 時間を支援したい場合は2010年でで<br>この約ちる場所<br>この約ちるあ<br>この約ちるまあ<br>この約ちるまあ<br>この約ちるまあ<br>この約ちるまた<br>この約ちるまた<br>この約                                                                                                    | WF7505<br>20000000000000000000000000000000000                                  |
| 契約情報のご確認<br>WPM時後を変更したい場合は第ロまでご<br>ご開始者は本語<br>ご開始者である<br>ご開始者である<br>この所                                                                                                    | 第7355-<br>2444-4444<br>ゼロ・ワス市 (年ローワタロウ)<br>マジア-307 年度高知会者の178番4<br>曲の高キャッパス約5, |
| 契約情報のご確認<br>PFM報告またら、<br>に同時さまたら、<br>たちまあう<br>この時ままれる<br>この用<br>たのの希り                                                                                                    | #F30.<br>                                                                      |

続けて、お支払い情報の登録をお願いいたします

契約情報照会より「お支払い情報の追加・削除」を クリック

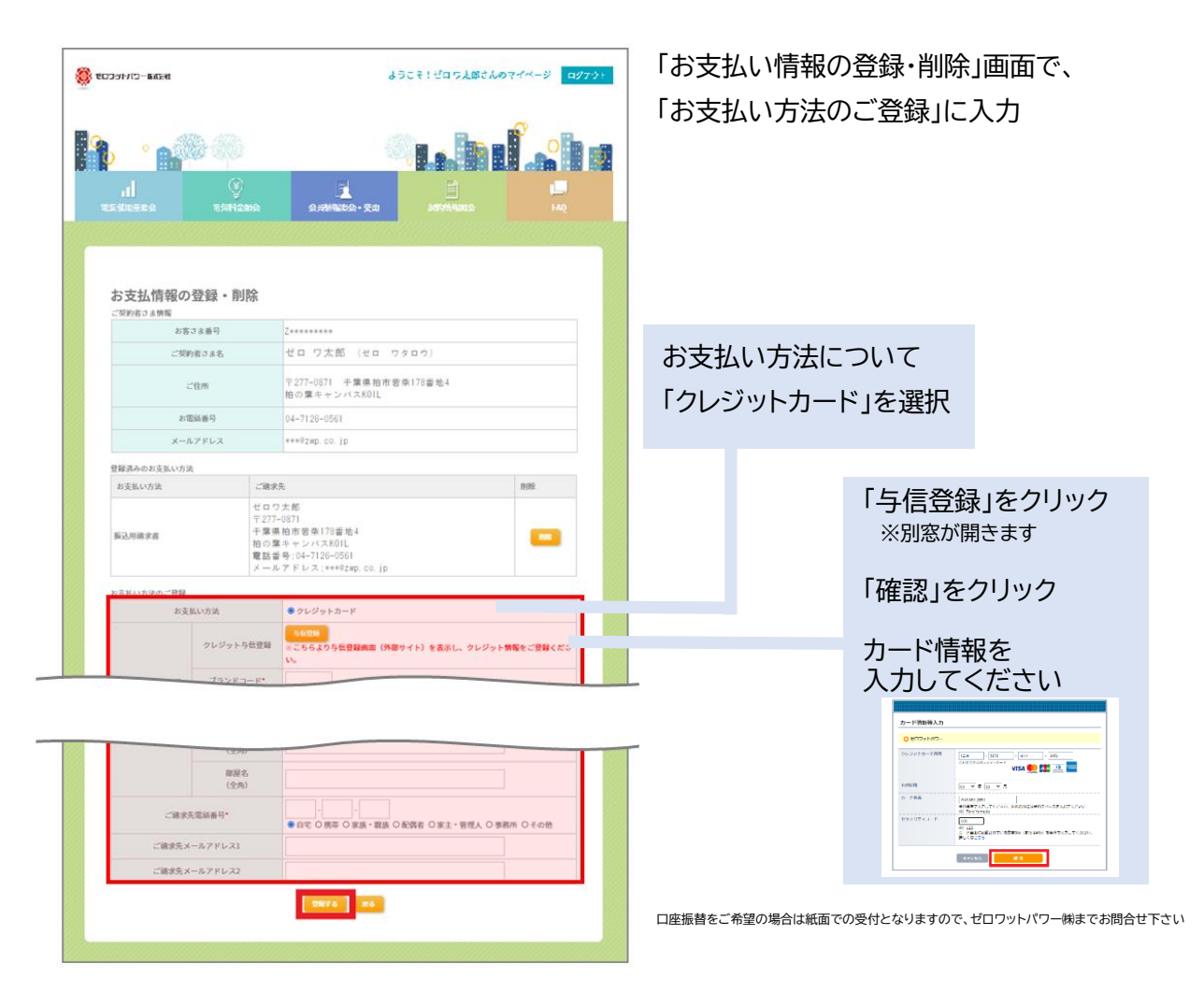

「登録する」をクリック

⇒入力したお支払い情報が登録されました ※お支払い方法の変更はまだ完了していま せん

| _                                 |                              | -0                                                                                                 |
|-----------------------------------|------------------------------|----------------------------------------------------------------------------------------------------|
|                                   |                              |                                                                                                    |
| 111 電気使用量用会                       | RENAMO.                      | ▲ ● ● ● ● ● ● ● ● ● ● ● ● ● ● ● ● ● ● ●                                                            |
|                                   |                              |                                                                                                    |
| 契約情報のこ<br>契約情報を変更したいる<br>ご契約者はる情報 | 「 <b>確認</b><br>場合は窓口までご連絡下さい | ~                                                                                                  |
| 88                                | つき番号                         | Z*****                                                                                             |
| ご契約                               | 向者さま名                        | ゼロ ワ太郎 (ゼロ ワタロウ)                                                                                   |
|                                   | 二住所                          | 〒277-0871 干廉県柏市岩県178番地4<br>柏の葉キャンパスKOIL                                                            |
| 51                                | 10活番号                        | 04-7126-0561                                                                                       |
| ×-1                               | レアドレス                        | ***8zwp. co. jp                                                                                    |
| ご契約情報                             | C20802000                    | nete an Alikiviti Skonzila - Angi Cittorivozila                                                    |
| 供給先1                              | 日客さま番号                       | 1*******                                                                                           |
| -1                                | 使用場所                         | 〒277-0871 干廉県柏市岩県178番地4<br>柏の葉キャンパスKOIL                                                            |
| 供給地                               | 成特定番号                        | **-***-***                                                                                         |
| ご契                                | 购プラン                         | 『ゼロカーボン』ブラン 電灯標準(従量電灯B相当)                                                                          |
| 3                                 | 反約期間                         | 2020年1月1日~                                                                                         |
| 6                                 | 带契約                          |                                                                                                    |
| 2                                 | 递输先                          | ご契約者さまと同じ                                                                                          |
| お支                                | 払い方法                         | 請求審払い                                                                                              |
|                                   | 請求先                          | ゼロウス統<br>〒277-0871<br>村営業長市営業175世地4<br>田の課キャンバスKOLL<br>電話量や104-7128-0801<br>メールアドレス+1842ppt 0.0 [p |
|                                   | ご意味入の変更                      | 50/7                                                                                               |

「契約情報照会」にて 「お支払い方法の変更」をクリック

|       | ご契約番号                 | 1*********<br>〒277-0871 干葉県拍市若条178番地4<br>拍の電ホモンバスX011 |
|-------|-----------------------|-------------------------------------------------------|
|       | 初期設定で<br>お支払いと        | では「振込用請求書」での<br>こなっています                               |
| 支払い方お | GRIPE<br>ANTTHE CLARK |                                                       |
| 图:12* | 4138,924617336        | 与那些几                                                  |
| er*   | 新文明体切束                |                                                       |

ご希望のお支払い方法にチェックを入れ 「変更する」をクリック

⇒ご登録完了です! ありがとうございました